After you download the MDC data from the book website (see the link on the class webpage) Extract Chapter\_2\_MDC file. The following steps will get the data into your SQL Server instance.

- 1. open the access database and then save it in 2007 format.
- 2. Click on Database tools tab
- 3. Select SQL Server
- 4. Select Create a new database and select next.

| Upsizing Wizard | And Andrew Andrew Andrew                                                                                                    |  |
|-----------------|----------------------------------------------------------------------------------------------------|--|
|                 | The Upsizing Wizard allows you to easily upsize your Microsoft Access<br>database to a Microsoft SQL Server database.<br>You can create a new SQL Server database or upsize to an existing<br>SQL Server database. Which do you want to do? |  |
|                 | <ul> <li>Use existing database</li> <li>Create new database</li> <li>After you click the Next button, you'll supply information for the new database.</li> </ul>                                                                            |  |
| Help            | Cancel < Back Next > Einish                                                                                                    |  |

5. My computer's name is DOT. The default instance of a sql server for express is [computername]\SQLExpress. Fill in the SQL Server and select Trusted Connection and click

## next.

| Upsizing Wizard | the second design of the second design of the secon |  |
|-----------------|----------------------------------------------------------------------------------------------------|--|
|                 | What <u>SQL</u> Server would you like to use for this database?                                                                                                    |  |
|                 | DOT\SQLExpress                                                                                                    |  |
|                 | Please specify the login ID and password of an account<br>with CREATE DATABASE privileges on this server.                                                                                                    |  |
|                 | ☑ <u>U</u> se Trusted Connection                                                                                                    |  |
|                 | Login ID; scot                                                                                                    |  |
|                 | Password:                                                                                                    |  |
|                 | What do you want to name your new SQL Server <u>d</u> atabase?                                                                                                    |  |
| í á Milite      |                                                                                                    |  |
|                 |                                                                                                    |  |
| Help            | Cancel < Back Next > Finish                                                                                                    |  |

6. Select all the tables and click next.

| Upsizing Wizard                                   |                                                                   |  |  |
|---------------------------------------------------|-------------------------------------------------------------------|--|--|
| Which tables do you want to export to SQL Server? |                                                                   |  |  |
| Available Tables:                                 | Export to SQL Server:<br>CUSTOMER<br>INVOICE<br>INVOICE_ITEM<br>C |  |  |
| Selected Table: CUSTOMER                          |                                                                   |  |  |
| Help Cancel                                       | < Back Next > Einish                                              |  |  |

- 7. Click next through the next windows and finally click finish.
- 8. When it completes check your SQL Server management Studio and you will see the new database.;